# 이미지 삭제 알림 지우기

### 목차

```
        └

        └

        └

        └

        └

        └

        └

        └

        └

        └

        └

        ✓

        ✓

        ✓

        ✓

        ✓

        ✓

        ✓

        ✓

        ✓

        ✓

        ✓

        ✓

        ✓

        ✓

        ✓

        ✓

        ✓

        ✓

        ✓

        ✓

        ✓

        ✓

        ✓

        ✓

        ✓

        ✓

        ✓

        ✓

        ✓

        ✓

        ✓

        ✓

        ✓

        ✓

        ✓

        ✓

        ✓

        ✓

        ✓

        ✓

        ✓

        ✓

        ✓
```

## 소개

이 문서에서는 Unified Computing System Manager 도메인에서 이미지가 삭제된 경고를 지우는 세 가지 방법에 대해 설명합니다.

## 요구 사항

다음 주제에 대한 지식을 보유하고 있으면 유용합니다.

• UCSM(Unified Computing System Manager) 도메인

## 사용되는 구성 요소

- UCS 관리자.
- UCSM에서 정책 관리.

이 문서의 정보는 특정 랩 환경의 디바이스를 토대로 작성되었습니다. 이 문서에 사용된 모든 디바 이스는 초기화된(기본) 컨피그레이션으로 시작되었습니다. 현재 네트워크가 작동 중인 경우 모든 명령의 잠재적인 영향을 미리 숙지하시기 바랍니다.

### 배경 정보

이미지가 삭제된 오류 메시지는 호스트 펌웨어 패키지 내에서 계속 참조되는 펌웨어 번들 패키지가 제거되어 발생합니다.

| T Filter Ty Adv   | anced Filter 🔶 Export    | Print Hide Fault Deta | ils                                                 |                        |                           | 0                    |
|-------------------|--------------------------|-----------------------|-----------------------------------------------------|------------------------|---------------------------|----------------------|
| Severity          | Code                     | ID                    | Affected object                                     | Cause                  | Last Transition           | Description          |
| v                 | F0436                    | 66868901              | org-root/fw-host-pa                                 | image-deleted          | 2023-11-16T16:09:20       | adaptor image with v |
| v                 | F0436                    | 66868899              | org-root/fw-host-pa                                 | image-deleted          | 2023-11-16T16:09:20       | adaptor image with v |
| v                 | F0436                    | 66868897              | org-root/fw-host-pa                                 | image-deleted          | 2023-11-16T16:09:20       | adaptor image with v |
| V                 | F0436                    | 66868895              | org-root/fw-host-pa                                 | image-deleted          | 2023-11-16T16:09:20       | adaptor image with v |
| Total: 104 Select | enviae<br>ed: 1          | r0093933              | © 1 2 3                                             | image-deleted<br>6 (2) | 9022.11.16T16.00.9/       | 10   25   50   All → |
| Details           |                          |                       |                                                     |                        |                           |                      |
| Summary           |                          | Properties            |                                                     |                        |                           | 2                    |
| Severity          | : 🔻 Major/None           | Affected              | bject : org-root/ <u>w-host-p</u><br>M84-4P adaptor | ack-test_HFF/pack-in   | mage-Cisco Systems Inc U  | CSB-VIC-             |
| Last Transition   | n : 2023-11-16T16:09:20Z | Descriptio            | adaptor image with<br>5.2(3e) is deleted            | vendor Cisco System    | is Inc, model UCSB-VIC-M8 | 4-4P and version     |
| Actions           |                          | ID                    | 66868901                                            | Type                   | managen                   | nent                 |
| Acknowledge I     | Fault                    |                       |                                                     |                        |                           |                      |

## 문제 해결 방법

### Re - 패키지 번들 설치

1단계. software.<u>cisco.com</u>에서 <u>소프트웨어 번들을 다운로드합니다</u>.

2단계. 이미지가 삭제된 결함을 보려면 Equipment(장비) 탭 > Faults(결함)로 이동하여 경고를 선택 합니다.

| Filters (  | 🖹 🔻 Filter 🏷 Ad  | fvanced Filter 🕴 Export 🖷 P | int Hide Fault Details |                                            |                  |                               | 4                    |
|------------|------------------|-----------------------------|------------------------|--------------------------------------------|------------------|-------------------------------|----------------------|
| Severity 🖓 | ^ Severity       | Code                        | ID                     | Affected object                            | Cause            | Last Transition               | Description          |
| Show All   | v                | F0436                       | 66868901               | org-root/fw-host-pa                        | image-deleted    | 2023-11-16T16:09:20           | adaptor image with v |
| Critical   | v                | F0436                       | 66868899               | org-root/fw-host-pa                        | image-deleted    | 2023-11-16T16:09:20           | adaptor image with v |
| V Major    | v                | F0436                       | 66868897               | org-root/fw-host-pa                        | image-deleted    | 2023-11-16T16:09:20           | adaptor image with v |
| A Minor    | v                | F0436                       | 66868895               | org-root/fw-host-pa                        | image-deleted    | 2023-11-16T16:09:20           | adaptor image with v |
| Warning    |                  | E0436                       | 00000000               | org root/fur host pa                       | image deleted    | 2022-11-16716:00:20           | board_controllar ima |
|            | Total: 104 Selec | ted: 1                      |                        | © 1 2 3                                    | 6 🛞              |                               | 10   25   50   All - |
| Condition  |                  |                             |                        |                                            |                  | The name of host              | firmware             |
| Cleared    | Details          |                             |                        |                                            |                  | policy referencing            | g deleted            |
| Soaking    | Summary          |                             | Properties             |                                            |                  | image                         |                      |
| Suppressed | Severity         | : 🐺 Major/None              | Affected obje          | act : org-root fw-host-pa                  | ack-test_HFP/ac  | k-image-Cisco Systems Inc UC  | SB-VIC-              |
| Category 🖓 | Last Transitio   | on : 2023-11-16T16:09:20Z   | Description            | : adaptor image with<br>5.2(3e) is deleted | vendor Cisco Sys | terns Inc, model UCSB-VIC-M84 | 1-4P and version     |
| ✓ Generic  | Actions          |                             | ID                     | : 66868901                                 | Тур              | e : managen                   | ent                  |
| V Server   | Acknowledge      | Fault                       | -                      |                                            |                  |                               |                      |

3단계. Equipment(장비) 탭 > Firmware Management(펌웨어 관리) > Downloads tasks(다운로드 작 업)로 이동한 다음 화면 하단 근처의 Add(추가)를 클릭하여 번들을 다운로드합니다.

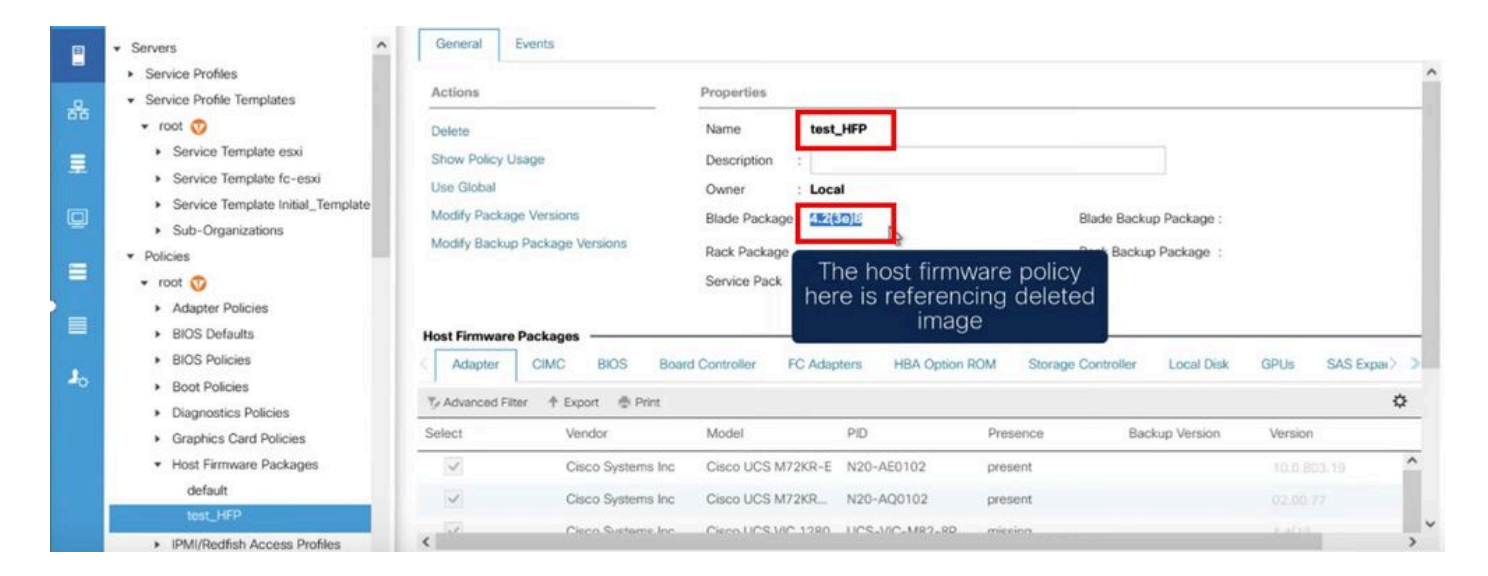

?

#### Download Firmware

Location of the Image File:

Local File System 
 Remote File System

Filename : Browse... ucs-k9-bundle-b-...ies.4.2.3e.B.bin

Re-download the package

### 정책 삭제

### 1단계. 영향을 받는 객체가 참조하는 특정 정책으로 이동합니다.

| Filters    | $\otimes$ | TFilter Ty Ad    | Ivanced Filter 🕴 Export 🖷 P | rint Hide Fault Details |                      |                        |                         | ¢                      | 1 |
|------------|-----------|------------------|-----------------------------|-------------------------|----------------------|------------------------|-------------------------|------------------------|---|
| Severity   | 75 ^      | Severity         | Code                        | ID                      | Affected object      | Cause                  | Last Transition         | Description            |   |
| Show All   |           | V                | F0436                       | 66863594                | org-root/fw-host-pa  | image-deleted          | 2023-11-16T14:24:16     | storage-controller im  | ^ |
| Critical   |           | v                | F0276                       | 65282558                | sys/switch-A/slot-2/ | link-down              | 2023-10-05T15:23:05     | ether port 2/8 on fab  |   |
| Major      |           | v                | F0277                       | 65282557                | sys/switch-A/slot-2/ | port-failed            | 2023-10-05T15:23:05     | ether port 2/6 on fab  |   |
| Winor      |           | v                | F0276                       | 65282556                | sys/switch-A/slot-2/ | link-down              | 2023-10-05T15:23:05     | ether port 2/5 on fab  |   |
|            |           | v                | E0274                       | 65769397                | evelowitch_Almen_7   | anuinmant_innnarshla   | 2022-10-05T11-50-45     | Dressar cumple 7 in fa | ~ |
| Condition  |           | Total: 30 Select | ed: 1                       |                         | © (1) 2 ©            | Image-                 | deleted faults          | with 25   50   All +   |   |
| Cleared    |           | Details          |                             |                         | ****                 | the nam                | ne of host firm         | ware                   |   |
| Soaking    |           | Summary          |                             | Properties              |                      |                        | policy                  |                        | ^ |
| Suppressed |           | Severity         | : 👽 Major/None              | Affected object         | : org-root fw-host-p | ack-4.11c/pack-image-l | LSI Logic Symbios Logic | LSI MegaRAID           |   |
| Category   | 75        | Last Transitio   | on : 2023-11-16T14:24:16Z   | Description             | SAS 2208 ROMBISTO    | mage with vendor LSI   | gic Symbios Logic, mod  | el LSI MegaRAID        |   |
| Generic    |           | Actions          |                             | ID                      | : 66863594           | Type                   | : managen               | nent                   |   |
| Server     |           | Acknowledge      | Fault                       |                         |                      |                        |                         |                        | v |

2단계. Servers(서버) 탭 > Policies(정책) > Host Firmware Packages(호스트 펌웨어 패키지)로 이동 하고 영향을 받는 정책을 선택합니다. 3단계. 이전에 선택한 영향 받는 정책에서 "Show policy Usage"를 클릭하여 현재 서비스 프로필 또 는 템플릿이 이 정책을 사용하고 있지 않음을 확인합니다.

|        | ✓ Servers                                                                                                    | General Events                                       |                                                  |                                                                  |                                                   |                               |                                              |                                                      |            |   |
|--------|----------------------------------------------------------------------------------------------------|------------------------------------------------------|--------------------------------------------------|------------------------------------------------------------------|---------------------------------------------------|-------------------------------|----------------------------------------------|------------------------------------------------------|------------|---|
| &<br>₽ | Service Profiles     Service Profile Templates     Policies     root      O     Adapter Policies                                                                                 | Actions<br>Delete<br>Show Policy Usage<br>Use Global |                                                  | Properties Name : 4.1 Description :                              | 16                                                |                               |                                              |                                                      |            | _ |
|        | BIOS Defaults     BIOS Policies     Boot Policies     Diagnostics Policies     Graphics Card Policies                                                                            | Modify Package Versic<br>Modify Backup Packag        | ons<br>e Versions                                | Blade Packa<br>Rack Packa<br>Service Pack :                      | sure that this<br>not being u                     | policy is<br>ised             | ade Backup Package :<br>Ick Backup Package : |                                                      |            |   |
|        | Host Firmware Packages     4.11c     default     ten UCD                                                                                                    | Host Firmware Packag<br>Adapter CIMC                 | BIOS Boa                                         | rd Controller FC Ada                                             | pters HBA Option F                                | ROM Storage (                 | Controller Local Disk                        | GPUs S                                               | SAS Expar> | • |
|        | IPMI/Redfsh Access Profiles     IPMI/Redfsh Access Profiles     KVM Management Policies     Local Disk Config Policies     Maintenance Policies     Management Firmware Packages | Select                                               | Vendor<br>Cisco Systems Inc<br>Cisco Systems Inc | Model<br>Cisco UCS M72KR-E<br>Cisco UCS M72KR<br>Cisco UCS M72KR | PID<br>N20-AE0102<br>N20-AQ0102<br>UCS-N0C-M82-80 | Presence<br>N/A<br>N/A<br>N/A | Backup Version                               | Version<br><not set=""><br/><not set=""></not></not> | *<br>*     | ^ |

### Service Profiles/Templates Including 4.11c

Service Profiles/Templates

The policy 4.11c is included in the service profiles/templates listed in the table below.

| Name | Assoc State | Overall Status    | Server           |
|------|-------------|-------------------|------------------|
|      |             | No data available |                  |
|      |             | Ensure that       | t this policy is |
|      |             | Enouro ana        | c cine poney ie  |

### 4단계. 삭제를 선택합니다.

|       | ▲II    Servers                                                                                                    | Servers / Po                                                | licies / root / Host Firmware                               | P / 4.11c                                                         |                                           |                        |                          |
|-------|----------------------------------------------------------------------------------------------------|-------------------------------------------------------------|-------------------------------------------------------------|-------------------------------------------------------------------|-------------------------------------------|------------------------|--------------------------|
| -<br> | <ul> <li>Service Profiles</li> <li>Service Profile Templates</li> <li>Policies</li> <li>root ()</li> <li>Adapter Policies</li> <li>BIOS Defaults</li> <li>BIOS Policies</li> </ul> | Actions<br>Delete<br>Show Polic<br>Use Global<br>Modify Pac | y Usage<br>kage Versions                                    | Properties Name : 4.1' Description :  Owner : Loc Blade Package : | al                                        |                        | Blade Backup Pa          |
|       | Boot Policies     Diagnostics Policies     Graphics Card Policies     Host Firmware Packages                                                                                       | Right-clie                                                  | ck and                                                      | Rack Package :<br>Service Pack :                                  |                                           |                        | Rack Backup Pa           |
| Jo    | 4.11c<br>default Copy<br>test_HFP Copy XML<br>▶ IPMI/Redfish Aco                                                                                                    | Adapter<br>Ty Advanced<br>Select                            | CIMC BIOS Boar<br>Filter TExport TPrint<br>Vendor           | d Controller FC Ada<br>Model                                      | PID                                       | ROM Storag<br>Presence | e Controller L<br>Backup |
|       | KVM Management Patient     Local Disk Config Policies     Maintenance Policies     Management Firmware Packages                                                                    |                                                             | Cisco Systems Inc<br>Cisco Systems Inc<br>Cieco Susteme Ioc | Cisco UCS M72KR-E<br>Cisco UCS M72KR<br>Cisco UCS M72KR           | N20-AE0102<br>N20-AQ0102<br>UCS-WC-M82-89 | N/A<br>N/A<br>N/A      | 1                        |

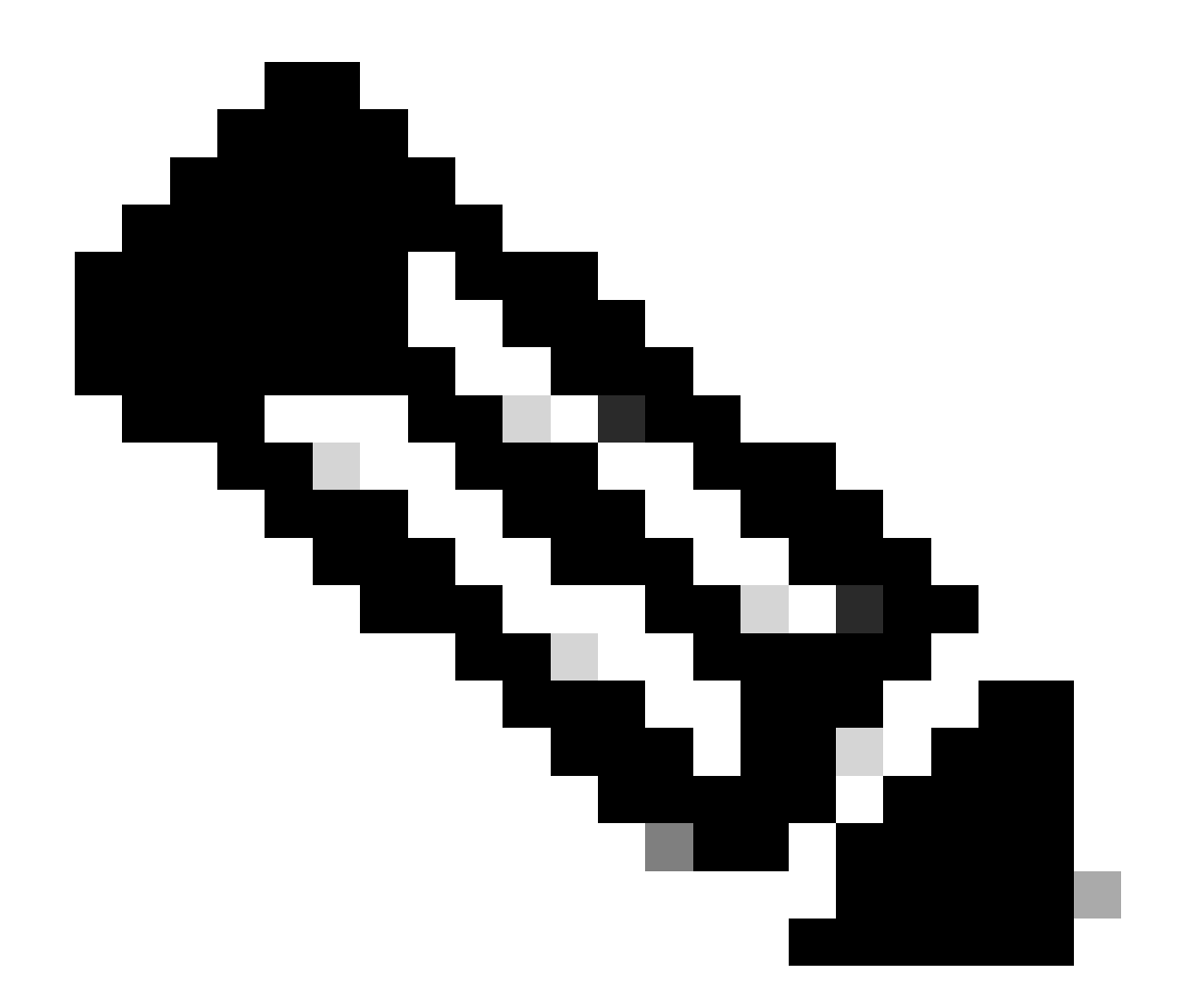

참고: 모범 사례로서, show policy usage를 선택하여 패키지 버전이 현재 서비스 프로필 템 플릿에서 사용 중이 아닌지 확인합니다. 사용하지 않는 경우 정책을 마우스 오른쪽 버튼으 로 클릭하고 delete(삭제)를 선택하여 삭제합니다.

패키지 버전 수정

1단계. Servers(서버) 탭 > Policies(정책) > Host Firmware Packages(호스트 펌웨어 패키지) > 오른 쪽 창에서 영향을 받는 정책을 선택한 다음 Info(정보)를 클릭합니다.

|    | - Second                                         | Host Firmware Pac | kages                  |        |                    |          |         |   |
|----|--------------------------------------------------|-------------------|------------------------|--------|--------------------|----------|---------|---|
|    | Service Profiles                                 | + - 🏷 Advanc      | ed Filter 🔶 Export 💮 P | rint   |                    |          |         | ٥ |
| 묘  | <ul> <li>Service Profile Templates</li> </ul>    | Name              | Туре                   | Vendor | Model              | Presence | Version |   |
|    |                                                  | ▶ 4.11c           |                        |        |                    |          |         |   |
| =  | 👻 root 😗                                         | default           |                        |        |                    |          |         |   |
|    | <ul> <li>Adapter Policies</li> </ul>             | Gundan            |                        |        |                    |          |         |   |
| e  | <ul> <li>BIOS Defaults</li> </ul>                | test_HFP          |                        |        |                    |          |         |   |
| 9  | <ul> <li>BIOS Policies</li> </ul>                |                   |                        |        |                    |          |         |   |
|    | <ul> <li>Boot Policies</li> </ul>                |                   |                        |        |                    |          |         |   |
| =  | <ul> <li>Diagnostics Policies</li> </ul>         |                   |                        |        |                    |          |         |   |
|    | <ul> <li>Graphics Card Policies</li> </ul>       |                   |                        |        |                    |          |         |   |
|    | <ul> <li>Host Firmware Packages</li> </ul>       |                   |                        |        |                    |          |         |   |
| -  | 4.11c                                            |                   |                        |        |                    |          |         |   |
| 40 | default                                          |                   |                        |        |                    |          |         |   |
|    | test_HFP                                         |                   |                        |        |                    |          |         |   |
|    | <ul> <li>IPMI/Redfish Access Profiles</li> </ul> |                   |                        |        |                    |          |         |   |
|    | <ul> <li>KVM Management Policies</li> </ul>      |                   |                        |        |                    |          |         |   |
|    | <ul> <li>Local Disk Config Policies</li> </ul>   |                   |                        | (+) A  | dd 🗈 Delete 🕕 jafo |          |         |   |
|    | <ul> <li>Maintenance Policies</li> </ul>         |                   |                        |        | 0                  |          |         |   |
|    | <ul> <li>Management Firmware Packages</li> </ul> |                   |                        |        |                    |          |         |   |
|    |                                                  |                   |                        |        |                    |          |         |   |

2단계. 이전에 선택한 영향받는 정책에서 "Show policy Usage"를 클릭하여 현재 서비스 프로파일 또는 절이 이 정책을 사용하고 있지 않음을 확인합니다.

| Actions                                                                 |                                                                                      | Properties                                                                                                    |                                                                     |                                           |                                   |                                                                   |              |
|-------------------------------------------------------------------------|--------------------------------------------------------------------------------------|----------------------------------------------------------------------------------------------------|---------------------------------------------------------------------|-------------------------------------------|-----------------------------------|-------------------------------------------------------------------|--------------|
| Delete<br>Show Policy Uses                                              | e                                                                                    | Name : 4.11c<br>Description :                                                                                    |                                                                     |                                           |                                   |                                                                   |              |
| Use Global<br>Modify Package Versions<br>Modify Backup Package Versions |                                                                                      | Blade Package : 4.1(1c)E                                                                                         | En                                                                  | sure that this<br>being u                 |                                   |                                                                   |              |
|                                                                         |                                                                                      | Service Pack :                                                                                                   |                                                                     |                                           |                                   |                                                                   |              |
| Adapter 0                                                               | CIMC BIOS Board                                                                      | Service Pack :<br>d Controller FC Adapt                                                                          | ters HBA Option ROM                                                 | 1 Storage Controlle                       | er Local Disk C                   | SPUs SAS Expande                                                  | er > >       |
| Adapter 4                                                               | CIMC BIOS Board                                                                      | Service Pack :<br>d Controller FC Adapt<br>Model                                                                 | HBA Option ROM                                                      | Storage Controlle                         | er Local Disk C<br>Backup Version | GPUs SAS Expande                                                  | er > )<br>¢  |
| Adapter<br>Advanced Filter<br>elect                                     | CIMC BIOS Board<br>The Export Print<br>Vendor<br>Cisco Systems Inc                   | Service Pack :<br>d Controller FC Adapt<br>Model<br>Cisco UCS M72KR-E                                            | PID<br>N20-AE0102                                                   | Storage Controlle Presence present        | er Local Disk (<br>Backup Version | SPUs SAS Expande<br>Version<br>10.0.803.19                        | er > )<br>\$ |
| Adapter<br>Advanced Filter<br>elect                                     | CIMC BIOS Board<br>Texport Trint<br>Vendor<br>Cisco Systems Inc<br>Cisco Systems Inc | Service Pack :<br>d Controller FC Adapt<br>Model<br>Cisco UCS M72KR-E<br>Cisco UCS M72KR-Q                       | PID<br>N20-AE0102<br>N20-AQ0102                                     | Presence<br>present<br>present            | er Local Disk C<br>Backup Version | 3PUs SAS Expande<br>Version<br>10.0.803.19<br>02.00.77            | er > )       |
| Adapter                                                                 | CIMC BIOS Board                                                                      | Service Pack :<br>d Controller FC Adapt<br>Model<br>Cisco UCS M72KR-E<br>Cisco UCS M72KR-Q<br>Cisco UCS VIC 1280 | HBA Option ROM<br>PID<br>N20-AE0102<br>N20-AQ0102<br>UCS-VIC-M82-8P | Presence<br>present<br>present<br>missing | er Local Disk C<br>Backup Version | 3PUs SAS Expande<br>Version<br>10.0.803.19<br>02.00.77<br>4.4(1c) | er > )       |

| tes<br>ed in the service profiles/templates listed i | n the table below.                                            |                                                                                                    |
|------------------------------------------------------|---------------------------------------------------------------|----------------------------------------------------------------------------------------------------|
| oport 👼 Print                                        |                                                               |                                                                                                    |
| Assoc State                                          | Overall Status                                                | Server                                                                                                    |
|                                                      | tes<br>ed in the service profiles/templates listed i<br>oport | tes<br>ed in the service profiles/templates listed in the table below.<br>aport  Print<br>Assoc State Overall Status |

3단계. "Modify Package Versions(패키지 버전 수정)"를 선택하고 참조하는 블레이드 또는 랙 패키

### 지 번들을 제거하거나 교체한 다음 "Apply(적용)"를 선택하여 변경 사항을 저장합니다.

| Properties for: 4.110                                     | Modify Package Versions                                                   | ×                                                                 |          |
|-----------------------------------------------------------|---------------------------------------------------------------------------|-------------------------------------------------------------------|----------|
| General Events                                            | Blade Package :                                                           |                                                                   |          |
| Actions                                                   | Rack Package :     Hot Set       Service Pack :     4.1(3b)B              |                                                                   |          |
| Delete<br>Show Policy Usage<br>Use Global                 | The images from Service Pack will take precedence<br>Excluded Components: | e over the images from Blade or Rack Package                      |          |
| Modify Package Versions<br>Modify Backup Package Versions | Adapter BIOS Board Controller CIMC FC Adapters Flex Flash Controller      | Set it to <not set=""> or to the correct version that exist</not> |          |
| Adapter CIMC BIOS                                         | HBA Option ROM                                                            |                                                                   | GPUs SAS |
| Select Vendor                                             | Host NIC Option ROM                                                       |                                                                   | Version  |
| Cisco Sys                                                 | NVME Mswitch Firmware                                                     |                                                                   | 10.0,803 |
| Cisco Sys                                                 | <>                                                                        |                                                                   |          |
| Cisco Sys                                                 |                                                                           |                                                                   |          |
|                                                           |                                                                           | Cancel Help                                                       | Cano     |

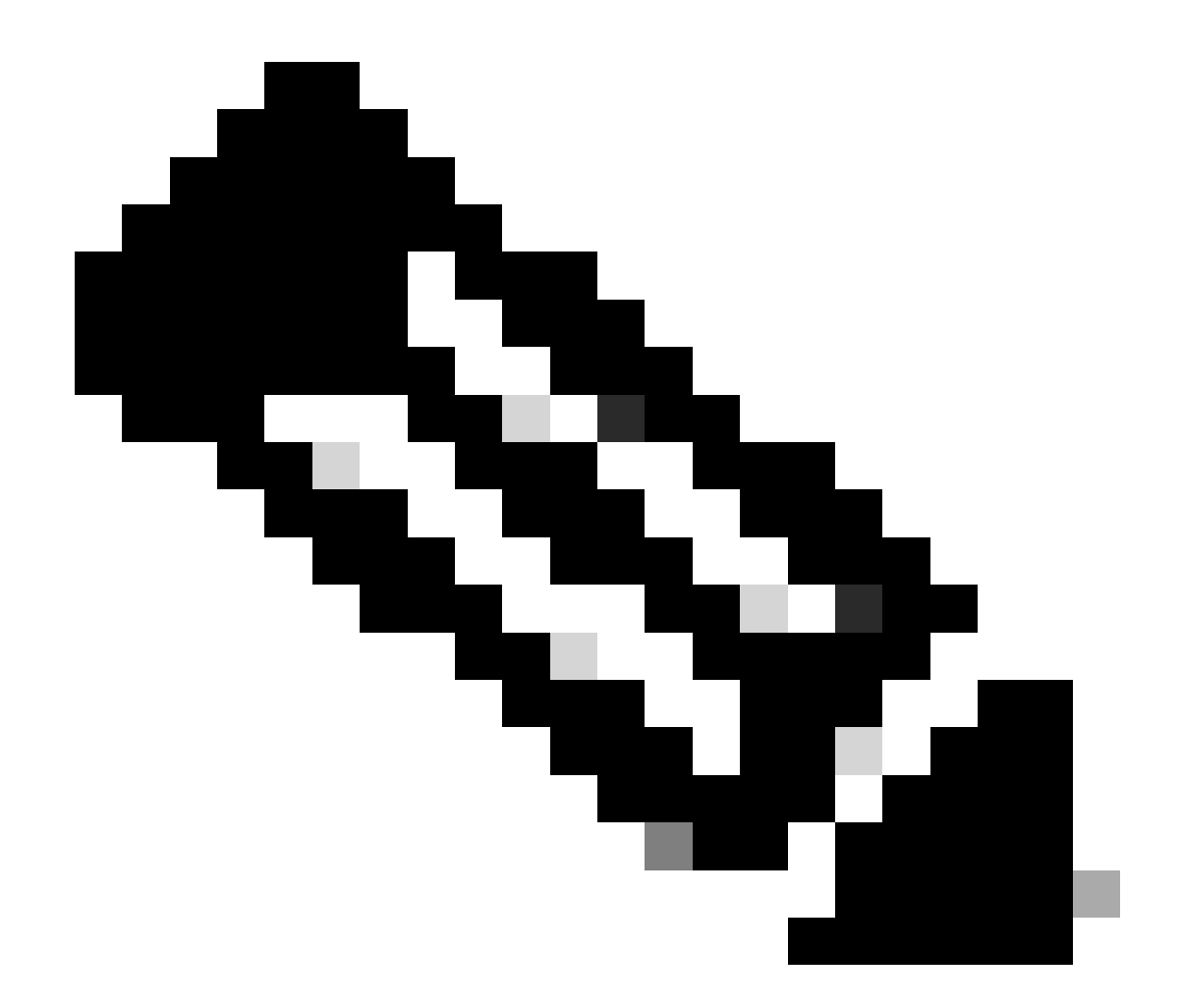

참고: 앞서 언급한 트러블슈팅 단계는 중단을 초래하지 않습니다.

## 관련 정보

<u>"이미지 삭제됨" 알림 비디오 지우기</u>

<u>호스트 펌웨어 패키지 관리</u>

software.cisco.com

이 번역에 관하여

Cisco는 전 세계 사용자에게 다양한 언어로 지원 콘텐츠를 제공하기 위해 기계 번역 기술과 수작업 번역을 병행하여 이 문서를 번역했습니다. 아무리 품질이 높은 기계 번역이라도 전문 번역가의 번 역 결과물만큼 정확하지는 않습니다. Cisco Systems, Inc.는 이 같은 번역에 대해 어떠한 책임도 지지 않으며 항상 원본 영문 문서(링크 제공됨)를 참조할 것을 권장합니다.